## 4-6.患者プロフィール(病歴等)の登録

患者の病歴等、重要なサマリ情報は、患者プロフィールボタン・で登録します。

| 🥖患者プロフィール - Windows Internet Explorer 📃 🗌 🗙                                                                                                    |                                                               |                           |  |  |  |  |
|----------------------------------------------------------------------------------------------------|---------------------------------------------------------------|---------------------------|--|--|--|--|
| 🖉 https://itk-c.itkarte.jp/Branch/Dr/patient_profile.aspx 📃 🔒                                                                                                    |                                                               |                           |  |  |  |  |
| / ITKarte<br>患者プロフィール                                                                                                    | 患者ID: 15386762<br>患者名:患者A【練習用】<br>情報: 2000年(平成12年) 1月生まれ 9才 男 | ▲<br>開じる                  |  |  |  |  |
| 🖫 患者プロフィール                                                                                                    | ←編集する / <u>履歴を見る</u> / <u>診断者</u>                             | 名一覧)                      |  |  |  |  |
| 最終編集者                                                                                                    | 鹿児島大学病院 大脇 哲洋                                                 |                           |  |  |  |  |
| 最終編集日                                                                                                    | 2008年 10月24日(金)17時42分05秒                                      |                           |  |  |  |  |
| 患者プロフィール                                                                                                    |                                                               |                           |  |  |  |  |
| 【慢性疾病(持病)】:特に無し<br>【かかりつけ医療施設】:鹿児島大学病院<br>【最近の病状や体調】:最近体調はよい.<br>【その他】:これは練習用患者Aです、入力練習の為に使用してください.<br>これは練習用です。<br>【練習用】乳癌手術後、○○島の△△診療所にて術後の化学療法を行ってい<br>た。内容はCE-Tax1交代療法であり。術後7カ月にわたって試行した。その後<br>定期的にCTIにて再発の有無をフォローしていたが、2008年8月末のCTIにて、肺<br>転移が疑われた。画像での判断と、今後の治療について相談したい。 |                                                               |                           |  |  |  |  |
| <u>患者ブロフィールの編集</u><br>(*画面上部の「編集する」と同                                                                                                    | <u>を行う</u><br>同一機能です)                                         | <u>閉じる</u><br>▼<br>100% ・ |  |  |  |  |

 ①閲覧するには、患者プロフィールボタンを クリックします。左記ウインドウが開きます。

②内容を追記したり、過去の編集履歴を確認 する場合は、○印のメニューを操作する。

## 4-7.薬剤添付文書の閲覧

ITKarte では、毎月更新される最新の薬剤添付文書が確認できます。剤型写真も確認できます。

| 1 | 薬剤登録 | ・添付文書検索ボ | タンをクリッ | クすると、 | 下記画面が展開しま | す。 |
|---|------|----------|--------|-------|-----------|----|

| ITKarte<br><sup>楽歴登録ページ</sup>                                      | 患者ID: 15386762<br>患者名: 患者A【練習用】 | 開びる                              |  |  |  |  |
|--------------------------------------------------------------------|---------------------------------|----------------------------------|--|--|--|--|
| ■ 新規薬歴データの選択                                                       |                                 |                                  |  |  |  |  |
| 😕 処方データ記録                                                          | 投与経路が内・外となってい                   | いる薬剤 検索                          |  |  |  |  |
| ▋▋注射データ記録                                                          | 投与経路が注射となってし                    | る薬剤 検索                           |  |  |  |  |
| ■ 薬歴データの一覧<br>表示数: 5 ▼ 1ページ / 1ページ (全4データ) 前へ 次へ<br>2008年03月10日(月) |                                 |                                  |  |  |  |  |
| 介護老人保健施設                                                           | <u>レ75</u> (75mg1カプセル)          | (医師) 🗐 🕮<br>2カプセル<br>分2 朝夕食後 5日分 |  |  |  |  |

②内服・外用剤を検索したい場合は、上のボ タンを、注射剤を検索したい場合は、下 のボタンをクリックします。

注:左記の過去に登録した薬歴で、「タミフ ルカプセル75」をクリックすると、該当添 付文書が開きます。